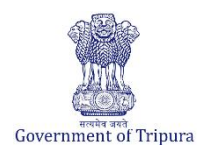

| <b>Business Reforms Action Pla</b> | an 2024-25                                                                                                    |
|------------------------------------|----------------------------------------------------------------------------------------------------|
| BRAP No.                           | 166                                                                                                    |
| Area                               | Labour Regulation Enablers                                                                                                    |
| Sub-Area                           | Registration of establishment under the Inter State Migrant Workmen (RE&CS) Act, 1979                                                                                                    |
| Recommendation/Reform              | Design and implement an online system and mandate the following features without<br>the requirement of physical visit to the department:<br>i. Submission of application<br>ii. Payment of application fee<br>iii. Track status of application<br>iv. Download the final signed certificate<br>v. Third party verification<br>*An establishment shall be deemed to have been registered under this Code<br>immediately on the expiration of such period. The system to ensure that the<br>Registration/Renewal is issued electronically within such time as would be prescribed<br>through rules by the Central Government failing which the licence shall be deemed to<br>be issued and shall be auto generated. Any certificate given in furtherance of such<br>deemed approval shall carry a clear signature/seal of authorized official to give it<br>equal status as a regular approval. |
| Applicable to Department(s)        | Directorate of labour                                                                                                    |

# **Compliance Supporting Documentation**

| Approach to   | An online system has been designed and n                                                      | nandated that will enable applicants to:                                                           |  |  |  |  |  |  |  |  |
|---------------|-----------------------------------------------------------------------------------------------|----------------------------------------------------------------------------------------------------|--|--|--|--|--|--|--|--|
| reform        | • Applicant can fill and submit the applic                                                    | cations online, upload the required documents.                                                     |  |  |  |  |  |  |  |  |
|               | • Online Payment option is available.                                                         |                                                                                                    |  |  |  |  |  |  |  |  |
|               | • Applications progress can be traced by                                                      | the applicants.                                                                                    |  |  |  |  |  |  |  |  |
|               | • The Government Order (GO) is issued                                                         | • The Government Order (GO) is issued mandating to avail all these services through online system. |  |  |  |  |  |  |  |  |
|               | • The Department of Labour is providing the services of viewing and downloading the License & |                                                                                                    |  |  |  |  |  |  |  |  |
|               | Renewal certificates using the "Applica                                                       | ation Number" from the Online portal.                                                              |  |  |  |  |  |  |  |  |
|               | • The certificate shall be digitally signed                                                   |                                                                                                    |  |  |  |  |  |  |  |  |
|               | • If a license application is not acted upo                                                   | on within the timeline specified (30 days), the application is                                     |  |  |  |  |  |  |  |  |
|               | deemed to be approved.                                                                        |                                                                                                    |  |  |  |  |  |  |  |  |
|               | Renewal Certificates can be downloaded in                                                     | nstantly after payment of annual fees                                                              |  |  |  |  |  |  |  |  |
| Act/GO/       | Notification mandating online                                                                 | No.F.27(131)-LGW/2012(LOOSE)/6546-55 dtd. 02.11.2020                                               |  |  |  |  |  |  |  |  |
| Circular/     | submission of application                                                                     |                                                                                                    |  |  |  |  |  |  |  |  |
| Notification  | The Tripura Industries (facilitation)                                                         | F.No.DI/TIDA/4(35)/2020/20,466 dated, 03.12.2020                                                   |  |  |  |  |  |  |  |  |
|               | (amendment) Rules, 2020                                                                       |                                                                                                    |  |  |  |  |  |  |  |  |
| URL           | URL for SWAAGAT website applicant                                                             | https://swaagat.tripura.gov.in/#/page/home                                                         |  |  |  |  |  |  |  |  |
|               | login is provided                                                                             |                                                                                                    |  |  |  |  |  |  |  |  |
|               | Link to the SWAAGAT notification page                                                         | https://swaagat.tripura.gov.in/#/page/acts-rules                                                   |  |  |  |  |  |  |  |  |
|               | Direct link to the notification -The                                                          | https://swaagat.tripura.gov.in/assets/documents/The%20Trip                                         |  |  |  |  |  |  |  |  |
|               | Tripura Industries (facilitation)                                                             | ura%20Industries%20(Facilitation)%20(Amendment)%20Rules                                            |  |  |  |  |  |  |  |  |
|               | (amendment) Rules, 2020                                                                       | ,%202020.pdf                                                                                       |  |  |  |  |  |  |  |  |
|               | URL for Directorate of Labour website                                                         | https://labour.tripura.gov.in/                                                                     |  |  |  |  |  |  |  |  |
|               | Direct link to the notification page                                                          | https://labour.tripura.gov.in/sites/default/files/2024-                                            |  |  |  |  |  |  |  |  |
|               | mandating online submission of                                                                | 03/Tripura%20Contract%20Labour%20%28R%26A%29%20%2                                                  |  |  |  |  |  |  |  |  |
|               | applications                                                                                  | 84th%20Amendment%29%20Rules%2C%202020.pdf                                                          |  |  |  |  |  |  |  |  |
|               | Link to the Notification for fees structure                                                   | https://labour.tripura.gov.in/sites/default/files/2023-                                            |  |  |  |  |  |  |  |  |
|               | under Inter State Migrant Workmen                                                             | <u>11/ISMW-Act.pdf</u>                                                                             |  |  |  |  |  |  |  |  |
| Conservations | (RE&CS) Act, 1979                                                                             | Preistertien deren de Orlier is illesterted belen                                                  |  |  |  |  |  |  |  |  |
| Screensnots   | Screensnot for the step-by-step process to                                                    | r Registration through Unline is illustrated below.                                                |  |  |  |  |  |  |  |  |
| documents     |                                                                                               |                                                                                                    |  |  |  |  |  |  |  |  |
| uocuments     |                                                                                               |                                                                                                    |  |  |  |  |  |  |  |  |

1. Please visit the swaagat online portal using the link provided above and click on the "ACT RULE" present under "What's New" dashboard in the middle of the page as shown.

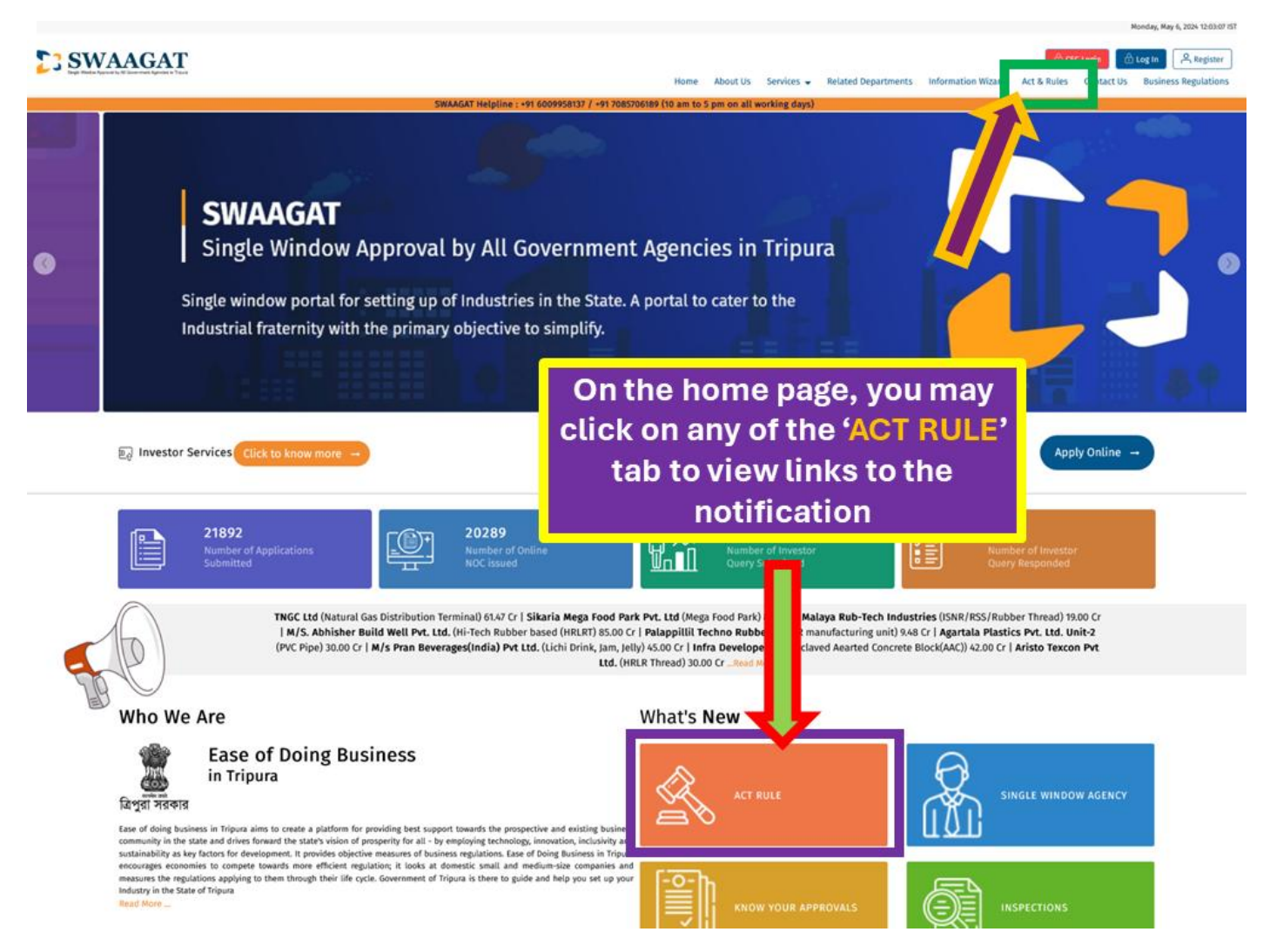

2. You will be directed to this page where you can view all the relevant ACT and Rules issued by clicking on the links.

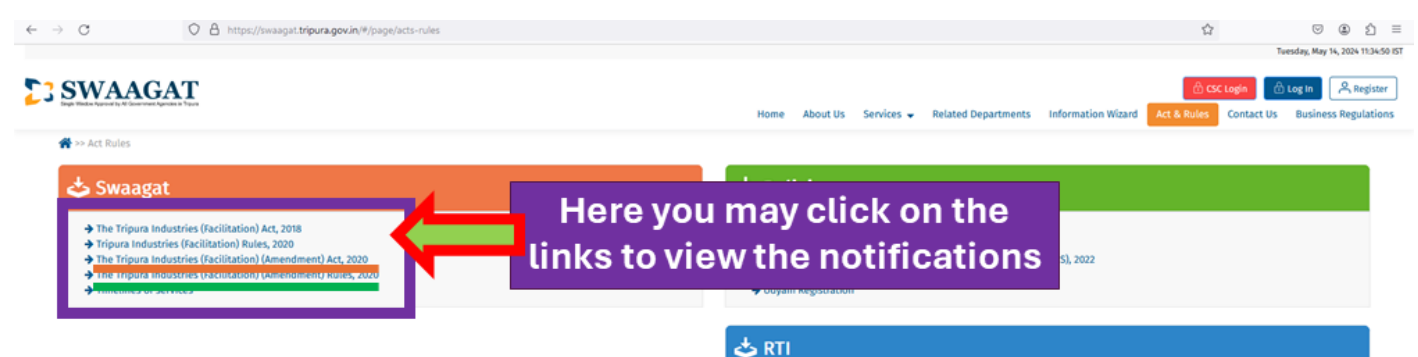

| Departm | Jepartment Government Order(s)      |                         |                       |                                                                         |          |  |  |  |  |  |  |  |
|---------|-------------------------------------|-------------------------|-----------------------|-------------------------------------------------------------------------|----------|--|--|--|--|--|--|--|
| SL No   | Department                          | Government Order Number | Government Order Date | Subject                                                                 | Download |  |  |  |  |  |  |  |
| 1       | PWD (Drinking water and Sanitation) | 1326                    | 10/12/2020            | Notification on obtaining water Connection                              | *        |  |  |  |  |  |  |  |
| 2       | Industries & Commerce               | 2020                    | 07/12/2020            | Notification regarding State Cinema regulation rules and movie shooting | *        |  |  |  |  |  |  |  |
| 3       | Electrical Inspectorate             | 592                     | 09/11/2020            | Notification on Approval of DG set Installation                         | *        |  |  |  |  |  |  |  |
| 4       | Drugs Control Administration        | 4817                    | 14/12/2020            | Notification on Granting and Renewal of Drug manufacturing<br>License   | *        |  |  |  |  |  |  |  |
| 5       | Industries & Commerce               | 3656                    | 09/11/2020            | Notification on movie shooting-Traffic and Police                       | ±        |  |  |  |  |  |  |  |

+ Right to Information Act

No.2488

Registered No. N. E. 930.

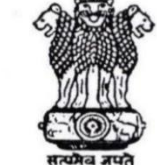

# TRIPURA

# GAZETTE

## Published by Authority EXTRAORDINARY ISSUE

Agartala, Saturday, December 5, 2020 A. D., Agrahayana 14, 1942 S. E.

PART--I-- Orders and Notifications by the Government of Tripura, The High Court, Government Treasury etc.

### GOVERNMENT OF TRIPURA **DEPARTMENT OF INDUSTRIES & COMMERCE** SHILPA UDYOG BHAWAN, KHEJURBAGAN.

#### F.No. DI/TIDA/4(35)/2020/20,466

#### Dated, Agartala, the 3rd December, 2020.

#### NOTIFICATION

WHEREAS, Section 28 of the Tripura Industries (Facilitation) Act, 2018 (Act No.5 of 2019), empowers the State Government to make Rules to give effect to the provision of the Act and for matters. connected therewith or incidental thereto;

AND WHEREAS, according to Section 28(a) of the Tripura Industries (Facilitation) Act, 2018 (Act No.5 of 2019), draft rules under the Act were published in the Tripura Gazette on 09th October, 2020, inviting objections and suggestions from all persons likely to be affected thereby within a period of 30 days from the date of publication of the notification;

AND WHEREAS, the objections and suggestions received within the specified time have been duly considered and the draft rules have accordingly been finalized;

NOW THEREFORE, having regard to that and considering all aspects, the State Government publishes the following Rules namely "The Tripura Industries (Facilitation) (Amendment) Rules, 2020".

#### The Tripura Industries (Facilitation) (Amendment) Rules, 2020

#### 1. Short title, extent and commencement:

- (1) These may be called "The Tripura Industries (Facilitation) (Amendment) Rules, 2020" and also to be known as Single Window Approval by All Government Agencies in Tripura (SWAAGAT) (Amendment) Rules, 2020
- (2) They shall extend to the whole of the State of Tripura.
- (3) They shall come into force on and from the date of their final publication in the Tripura Gazette.
- 2. Amendment of Rule 7 :
  - (1) In sub-rule (1) of rule 7 of the principal Rules, the words 'SWAAGAT Approval Certificate' shall be substituted with the words "desired approvals"
  - (2) In sub-rule (3) of rule 7 of the principal Rules, the expression '(either manually or online)' shall be substituted with the words "(online)"
  - (3) The sub-rule (6) of rule 7 of the principal Rules is substituted as follows :-"(6) The Combined Application Form filled and submitted by the applicant should be scrutinized and accepted for issue of relevant clearances by the concerned Department/organization."
  - (4) The sub-rule (7) of rule 7 of the principal Rules is substituted as follows:-"(7) The authorized representative of the nodal agency/concerned Department shall satisfy himself /herself that:
    - (i) The application is in complete shape;
    - (ii) All relevant and prescribed documents have been attached online
    - (iii) The prescribed fees receipts have been paid online;
    - (iv) Filled up Self-Certification format has been submitted online:"

Tripura Gazette, Extraordinary Issue, December 5, 2020 A. D.

#### 8. Insertion of new Rule- 15 & 16 :-

In the principal rules, after Rule 14 the following new rules shall be inserted

#### "15. Single Window Clearance System

An online portal in the name of "Single Window Approval by All Government Agencies in Tripura (SWAAGAT)" functioning as part of the Single Window Clearance System will have the following provisions and mandate:

- (a) All applications for setting-up of industrial or service sector undertakings in the State of Tripura including incentive application which are provisioned in the Single Window Clearance System would be submitted in the online portal with no requirement for submissions of a hard copy and necessary action will be taken up by respective Departments/Organizations for grant or time bound issue of no objection certificates, allotments, consents, approvals, permissions, registrations, enrolments, licenses, renewals, incentives or the likes online in the portal.
- (b) All queries regarding the application from the investor will be recorded and addressed within a timeline of 15 days from the date of queries.
- (c) Queries/clarifications related to application are sought in one go by respective Departments/Organizations and within 7 days of receipt of the application
- (d) Inclusion of additional new regulation or license in the online wizard/system within 30 day.
- (e) The list of services to be made available under the portal with timelines are specified under Schedule-I

**Provisions and mandate of Single Window Clearance System – (1)** The Single Window Clearance System shall have the following provisions with the following mandate —

- the provision of online wizard/system with addition of new regulation or license in the online wizard/system within 30 days and implementation thereof;
- (b) the provision of online submission of application through Combined Application Form (CAF) generated online by attaching the relevant enclosures, certificates, attachments etc and implementation thereof;
- (c) the provision of online payment merging all fees, applicable under various Acts, rules, policies and schemes, for which an application is submitted in Combined Application Form (CAF), into a single transaction and implementation thereof;
- (d) the provision of electronic transfer of the fees and application by attaching the relevant enclosures, certificates, attachments etc. to respective Government agencies for processing and implementation thereof;
- (e) the provision of online approval, tracking of real time status of application and delivery of services (downloading the issued certificate online) and implementation thereof;
- (f) the provision of sending out alert through short message service (SMS) or e-mail notification to the applicant including respective users of Department/Organization or authority concerned as and when the application is submitted and/or query is raised and/or application is approved/rejected including any inspection scheduled and implementation thereof;
- (g) the provision of sending automated short message service (SMS) or e-mail notification to the respective users of Department/Organization or authority concerned with status information on the applications in which clearances are likely to breach the stipulated time and implementation thereof;
- (h) the provision of third party verification and implementation thereof;

## Tripura Gazette, Extraordinary Issue, December 5, 2020 A. D.

- (5) The penalty so levied will be <u>Rs.1000/- (Rupees one thousand only)</u> for each day of such delay till approval is accorded or reason for rejection or delay in according approval is furnished. However, the total amount of such penalty shall not exceed Rs.25,000/- (Rupees Twenty Five Thousand only) in any particular matter.
- (6) The amount of money, so collected as penalty, shall be credited to the consolidated fund of the state by the HOD."

(BY ORDER OF THE GOVERNOR OF TRIPURA)

(Dr. P.K. Goyal)

Special Secretary, Industries & Commerce

To view the mandatory online submission of application notification in the Directorate of Labour website, kindly follow the following steps or directly visit the links provided above on the first page.

Step-1: To view the notification first go to the website of Directorate of labour, Govt. of Tripura and click on 'Notification' URL: <u>https://labour.tripura.gov.in/</u>

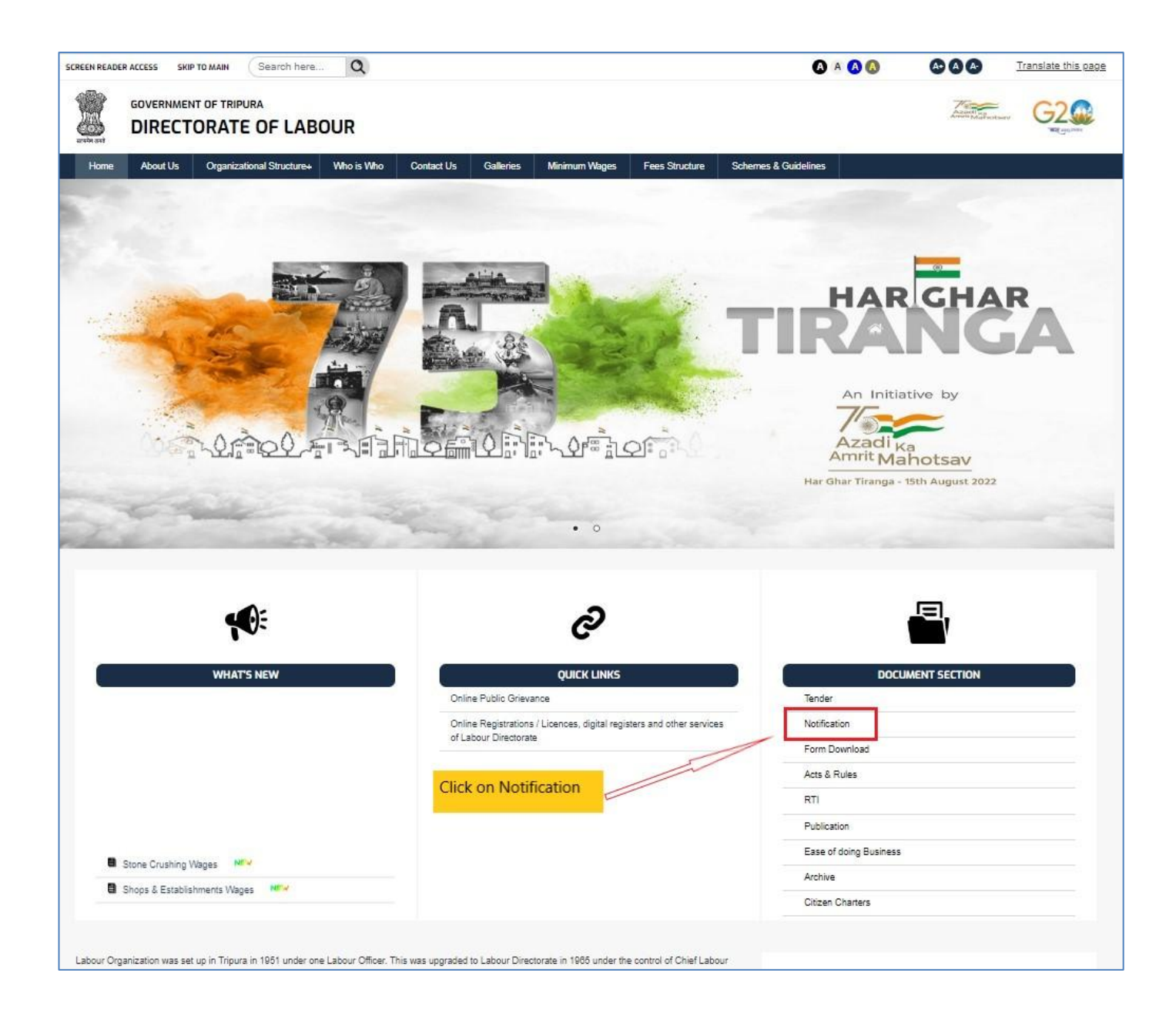

Step-2: Click on the 'Memorandum for use of online service through SWAAGAT' to view the notification.

| GOVERNMENT OF TRIPURA<br>DIRECTORATE OF LABOUR                                                                                                    |                                                            |                               | Accelling<br>Accelling<br>Accell |
|----------------------------------------------------------------------------------------------------|------------------------------------------------------------|-------------------------------|----------------------------------------------------------------------------------------------------|
| Home         About Us         Organizational Structure+         Who is Who         Contact Us         Galleries           iome > Notification         Click to view the<br>Memorandum         Click to view the         Click to view the         < | Minimum Wages Fees Structure Schemes                       | & Guidelines                  |                                                                                                    |
| Title                                                                                                    | Download                                                   |                               |                                                                                                    |
| Memorandum for use of online services through SWAAGAT                                                                                                    | Memo for use of online service through<br>SWAAGATpdf       | DOCU                          | MENT SECTION                                                                                                    |
| Online Cess Payment                                                                                                    | Cess payment pdf                                           | Tender                        |                                                                                                    |
| Request letter to Education Department regarding Non Certificate to the Student studying in School and<br>college                                                                                                    | regarding education benefit_0.pdf                          | Notification                  |                                                                                                    |
| Notification regarding Labour Commissioner being designated as First Appellate Authority under RTI Act, 2005                                                                                                    | IMG_0001.pdf                                               | Form Download<br>Acts & Rules |                                                                                                    |
| Notice regarding filling up the vacant posts of Insurance Medical Officer under Tripura ESI Society. Dated<br>28th July, 2023                                                                                                    | Notice.pdf                                                 | RTI                           |                                                                                                    |
| Recruitment notification for the post of Insurance Medical Officer. Dated 8th June, 2023                                                                                                    | EOLPDF                                                     | Publication                   |                                                                                                    |
| Memo for submission of combine Annual Return under all labour laws                                                                                                    | Memo for Combine annual return.pdf                         | Ease of doing Business        |                                                                                                    |
| Notification for coverage of Urban bodies under ESI Act                                                                                                    | Notification for coverage of Urban bodies under<br>ESI.pdf | Archive<br>Citizen Charters   |                                                                                                    |

# The notification will be opened in a new tab/window

Labour Department - Memorandum regarding online submission of application for Registration of establishment under the Inter State Migrant Workmen (RE&CS) Act, 1979

## GOVERNMENT OF TRIPURA LABOUR DIRECTORATE JACKSON GATE : AGARTALA

No.F. 27(131)-LAB/LGW/2015/PART-1(Loose)/155-64 19 Apr

19 April, 2021

## Memorandum

In reference to this office memo. vide No. F.27(131)-LGW / 2012 (Loose) /6546-55, dated 2<sup>nd</sup> November,2021, the following services are being issued through SWAAGAT portal, Government of Tripura :-

 Registration of Principal employer under the contract Labour (R&A) Act, 1970.

2. Registration under the Inter-State-Migrant Workmen (RE&CS) Act, 1979.

- Issue/Renewal of the contractor licence under the provision of the contract Labour (R&A) Act, 1970.
- Issue/Renewal of the contractor licence under the provision of the Inter-State-Migrant Workmen (RE&CS) Act, 1979.
- Registration under the provision of the Building and Other construction workers (RE&CS) Act.
- 6. Registration under the Motor Transport Worker Act, 1961.
- 7. Licence under the Beedi and Cigaar Act, 1936.
- 8. Registration under the Plantation Labour Act, 1951.

( Dr. Naresh Babu N, IFS Labour Commissioner Government of Tripura

To

The Labour Officer,

West/Khowai/Sepahijala/Gomati/South/Dhalai/North/Unakoti District Labour Office.

Copy to:-

- PS to the Secretary, Labour Department, Government of Tripura for kind information of the Secretary.
- 2. Director, Industries & Commerce, Government of Tripura for kind information.

## 1. <u>Labour Department - Notification regarding online submission of application for Contract Labour</u> <u>Registration and Licence under the Contract Labour Act.</u>

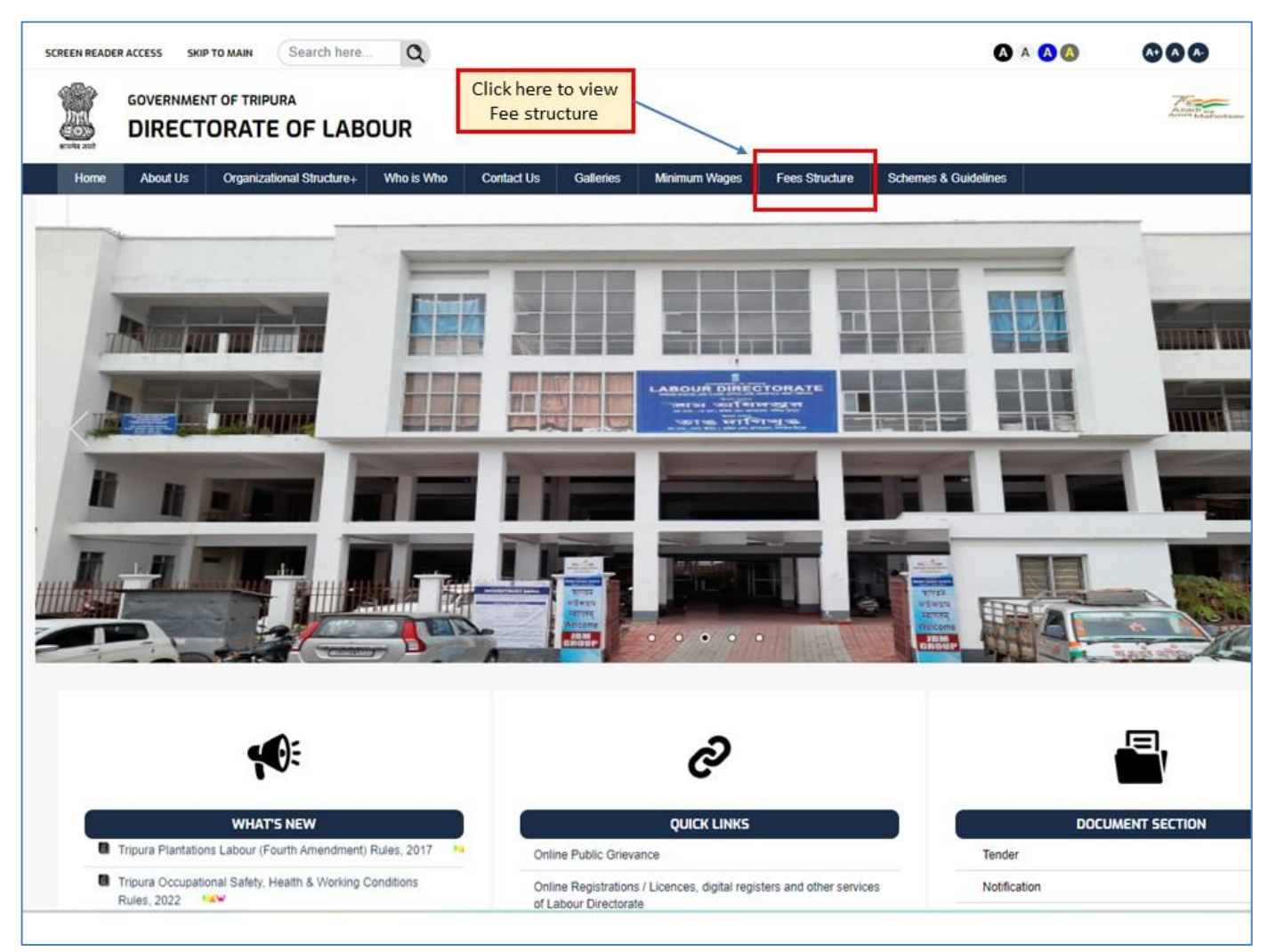

| Fees Structure   DIRECTORATE C × +                                                                                                    |                                                                                                    |                                   | - 0                                      | ×        |
|----------------------------------------------------------------------------------------------------|----------------------------------------------------------------------------------------------------|-----------------------------------|------------------------------------------|----------|
| ← → C ଲ S labour.tripura.gov.in/fees-structure                                                                                                    |                                                                                                    |                                   | ☆ ひ   子 B                                | :        |
| 🕲 WhatsApp 🔑 eOffice 🏦 RTI MIS Login 📔 PgPortal-CPGRAMS 🕲 CM Helpline Login 🔮 Task Monitori                                                                                                    | ing Sys 🌾 Amar Sarkar   Gover 🧊 BOCW LI Login                                                           | Socw CSC Login 🔋 Labour Directora | te 🚺 SWAAGAT                             | »        |
| SCREEN READER ACCESS SKIP TO MAIN Search here Q                                                                                                    |                                                                                                    | A (A) (A)                         | At A A Translate this p                  | age      |
|                                                                                                    |                                                                                                    |                                   | Алини Майноскан                          | 2        |
| Home About Us Organizational Structure+ Who is Who Contact Us Gall                                                                                                    | Ieries Minimum Wages Fees Structure                                                                     | Schemes & Guidelines              |                                          |          |
| Home > Fees Structure  Fees Structure  Itte  Fees for new registration/licence & renewal under the Inter State Migrant Workmen Act, 1979 Fees for new registration/licence/renewal under Motor Transport Workers Act, 1961 Fees for new registration & duplicate regn under Building & Construction Workers Act, 1996 | Download<br>Fee structure under ISMW Act<br>Fee structure under MTW Act<br>Fee structure under BOCW Act | Docume                            |                                          |          |
| Fees for new registration/licence & duplicate registration/licence under Beedi & Cigar Workers Act,<br>1966                                                                                                    | Fee structure under Beedi & Cigar Workers Act                                                           | Form Download                     |                                          |          |
| Fees for new registration/licence under the Contract Labour Act, 1970                                                                                                    | Fees structure under the Contract Labour Act, 1970                                                      | Acts                              |                                          |          |
|                                                                                                    |                                                                                                    | Rules                             |                                          |          |
|                                                                                                    |                                                                                                    | RTI                               |                                          |          |
|                                                                                                    |                                                                                                    | Publication                       |                                          |          |
|                                                                                                    |                                                                                                    | Ease of doing Business            |                                          | -        |
| Q Search                                                                                                    | 🚖 🗟 ڬ 📮 🦷 🖉                                                                                             | <b>P</b>                          | ▲ ENG IN (02:58 PM )<br>IN (04-06-2024 ) | <b>1</b> |

# The Notification on Fee structure for Registration of establishment under the Inter State Migrant Workmen (RE&CS) Act, 1979 is given below: -

GOVERNMENT OF TRIPURA LABOUR DEPARTMEN -60% December, 2015 NO.F.110 (7)-LAB/ENF/ISMW/9 gartala, the NOTIFICATION In exercise of the powers conferred by Section 35 of the Inter-State Migrant Workmen (Regulation of Employment and Conditions of Service) Act, 1979 and Rules framed thereunder, the Governor of Tripura is pleased to enhance the rate of registration fees/licence fees and renewal fees are given below :-If the number of Migrant Workmen proposed to be employed the establishment i) on any day -(a) is 5 but does not exceed 50 Rs.500/-(b) exceeds 50 but does not exceed 100 Rs.1,000/-(c) exceeds 200 Rs.2,000/ii) If the number of Migrant Workmen recruited of employed by the Contractor or any day -(a) is 5 but does not exceed 50 Rs.200/-(b) exceeds 50 but does not exceed 100 Rs.400/-(c) exceeds 100 but does not exceed 200 Rs.800/-(d) exceeds 200 Rs.1,000/-

 Issue of duplicate certificate of registration or licence: - Where a certificate or registration of licence granted or renewed under the preceding Rules has been lost, defaced or accidentally destroyed, a duplicate thereof may be granted on payment of fees of Rs.100/- (Rupres One Hundred) only.

 This is issued in supersession of Notification NO.F.24 (4)-LAB/ ENF/ IMW/ 89/ 6550 dated 23<sup>rd</sup> December, 1991 and shall come into force with effect from 01-01-2016.

By order of the Governor

(S. K. Das) Addl. Secretary to the

Government of Tripura.

1. For Online process for Submission of Application, Payment of Fees, tracking of application, Download certificate and Third-party verification. Go to the home page and select 'login' on the top right corner of the page.

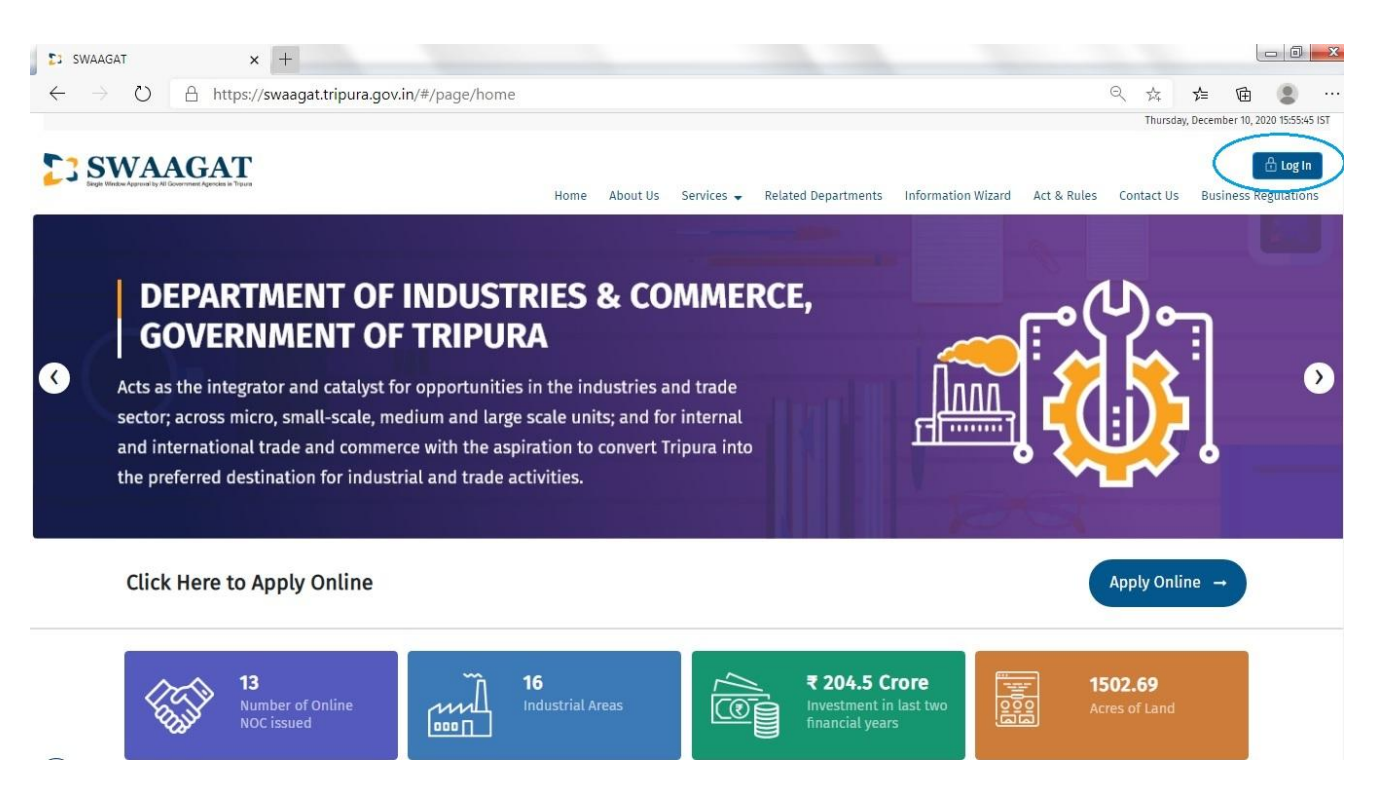

### 2. For existing user, select the 'enterprise login' tab and fill in your user credentials and click login.

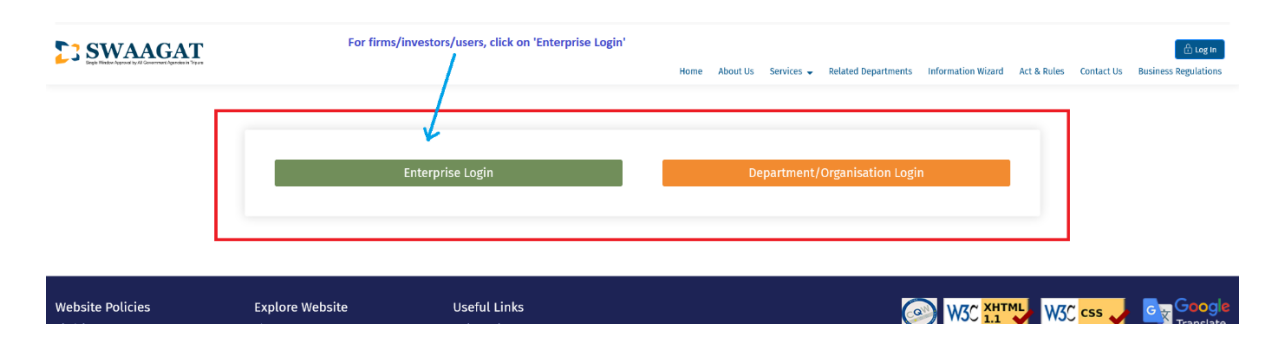

### 3. In case of new user, kindly click on 'Register here' and proceed with the user registration first.

| SWAAGAT |                                 |                                             | Home About Us 5         | Services 👻 R | elated Departments        | Information Wizard                   | Act & Rules ( | Contact Us | Business Regulations |
|---------|---------------------------------|---------------------------------------------|-------------------------|--------------|---------------------------|--------------------------------------|---------------|------------|----------------------|
|         | Enter the details and click 'Lo | <sup>egin'</sup> Enterp                     | rise Login              |              |                           |                                      |               |            |                      |
|         |                                 | User Name *<br>Enter Username<br>Password * |                         |              |                           |                                      |               |            |                      |
|         |                                 | Enter Password                              | CAPTONA<br>Augo-Tama    | 8            | In case of<br>'Register h | new user click,<br>here' to register |               |            |                      |
|         | L                               | Keep me logged-in                           | Login                   |              |                           |                                      |               |            |                      |
|         |                                 | Forgot Password ?                           | New User? Register Here |              |                           |                                      |               |            |                      |

|                               |               |                          | 1 |    |  |  |
|-------------------------------|---------------|--------------------------|---|----|--|--|
|                               | New User Regi | stration                 |   |    |  |  |
| Name of the Company           | Aut           | orize Person Name *      |   |    |  |  |
| Enter                         | E             | iter                     |   |    |  |  |
| Authorize Person Email Id *   | Auth          | orize Person PAN *       |   |    |  |  |
| Enter                         | E             | iter PAN                 |   |    |  |  |
| Authorize Person Mobile No. * | Logi          | n User Name *            |   |    |  |  |
| Enter                         | E             | ter                      |   |    |  |  |
| Activity of Company *         | Reg           | stered Company Address * |   |    |  |  |
| Manufacturing     Services    | E             | iter                     |   | al |  |  |
| Registered Company City *     | Reg           | stered Company PIN *     |   |    |  |  |
| Enter                         | E             | iter                     |   |    |  |  |
|                               | Register      |                          |   |    |  |  |

4. When a user logs in, he will be presented with a dashboard. New applicants are first required to add his organisation by filling up the details such as company details, industry details, etc

|                         |                                                 |                                                                                 | Friday, March 12, 2021 00:53:57 IST |
|-------------------------|-------------------------------------------------|---------------------------------------------------------------------------------|-------------------------------------|
|                         | For new users, 1<br>proceeding with             | hese details are required to be filled first before<br>applying for NOC/License | Logged in as<br>swaagat_m_test      |
| Dashboard               | Dashboard > Organization > Add Organization     |                                                                                 | All * marked fields are mandatory   |
| Common Application Form | ¥                                               |                                                                                 | Unique No. : 2020M00684             |
| Application List        | Company Details Unit Details Management Line    | of Activity Attachments Clearances Bank Details                                 | Activities                          |
| Application Process     | Constitution of the Company *                   | Company Name *                                                                  |                                     |
| Upload Existing Licence | Proprietary                                     | Swaagat Manufacturing                                                           |                                     |
| Renewal                 |                                                 |                                                                                 |                                     |
| Inspection              | COMPANY ADDRESS                                 |                                                                                 |                                     |
| Special Services        | Company's Registered Address                    | Habitation/ Area/ Building                                                      |                                     |
| Incentive               | Industries and Commerce, Tripura                | 101/A Test, Kolkata-101                                                         |                                     |
| Grievance               |                                                 |                                                                                 |                                     |
| Appeal                  |                                                 | al                                                                              | Parlies Dealers                     |
|                         | 700005                                          | Post Unice -                                                                    | Police station -                    |
|                         | 200667                                          | Kunjaban                                                                        | Kuiijabaii                          |
|                         | AUTHORIZED REPRESENTATIVE (ONLINE USER DETAILS) |                                                                                 |                                     |
|                         | Name *                                          | Designation                                                                     | Aadhar No                           |
|                         | Swaagat Manufacturing Test                      | Enter                                                                           | Enter                               |
|                         | Mobile No *                                     | Email Id                                                                        | Alternate Mobile No                 |
|                         | 7005321720                                      | debad@rediffmail.com                                                            | Enter                               |
|                         | Phone No                                        | Proposal for                                                                    | Proposed Date of Commissioning *    |
|                         | Enter                                           | New Unit 🗸                                                                      | 09/11/2020                          |
|                         |                                                 |                                                                                 |                                     |
|                         |                                                 |                                                                                 |                                     |
|                         |                                                 | Save As Draft Save                                                              |                                     |
|                         |                                                 |                                                                                 |                                     |
|                         | © Cor                                           | tent owned by Government of Tripura                                             |                                     |

5. Once the organisational details are filled by the user. He can proceed with filling up of his 'Application Process' by answering the questionnaires in the common application form.

|                                                              |                                                                                                    |                                                                    | Sunday, December 27, 2020 22:13:31 IST |
|--------------------------------------------------------------|----------------------------------------------------------------------------------------------------|--------------------------------------------------------------------|----------------------------------------|
| <b>SWAAGAT</b>                                               | Fill up th                                                                                                    | e details and click 'Next'                                         | Logged in as<br>swaagat_m_test         |
| *                                                            | Common Application Form for Establishment > Questionnaire                                                     |                                                                    | All * marked fields are mandatory      |
| Dashboard                                                    |                                                                                                    |                                                                    |                                        |
| Organization Details                                         | FACTORIES RELATED                                                                                             |                                                                    |                                        |
| Application List                                             | Select Manufacturing Process *                                                                                |                                                                    |                                        |
| Application Process                                          | Making, Adening, Repairing, Ornamenting, Pinishing, Packing, Ota                                              |                                                                    |                                        |
| Consent for Establishment(CFE)<br>Consent for Operation(CFO) | Select Hazardous Operation *                                                                                  | Select Dangerous Operation *                                       |                                        |
| Other Services                                               | Manufacture, handling and use of benzene and substances conte                                                 | None of these ~                                                    |                                        |
| Upload Existing Licence                                      | Total Employment                                                                                              |                                                                    |                                        |
| Renewal                                                      | 240                                                                                                    |                                                                    |                                        |
| Inspection                                                   | Power Details                                                                                                 |                                                                    |                                        |
| Special Services 🗸 🗸                                         | Nature of the power to be used *                                                                              | Proposed to be Installed *                                         | Unit of Power*                         |
| Incentive 🗸                                                  |                                                                                                    | 200 HP                                                             |                                        |
| Grievance                                                    |                                                                                                    |                                                                    |                                        |
|                                                              | DIRECTORATE OF LABOUR RELATED Does your establishment employ 05 or more contract labour as defined in the Cor | ntract Labour (Regulation and Abolition) Act, 1970? *              |                                        |
|                                                              | Number of workers employed by Contractor *                                                                    | Number of workers proposed to be employed *                        |                                        |
|                                                              | 20                                                                                                    | 26                                                                 |                                        |
|                                                              | Does your establishment employ 05 or more Inter-State migrant workmen as defi                                 | ned in the Inter-state Migrant Workmen Act. 1979? *                |                                        |
|                                                              | <ul> <li>Yes O No</li> </ul>                                                                                  | nee men state migune norsnen nee oor                               |                                        |
|                                                              | Number of workers employed by Contractor *                                                                    | Number of workers proposed to be employed *                        |                                        |
|                                                              | 20                                                                                                    | 26                                                                 |                                        |
|                                                              | Does your establishment fall under the definition of establishment as per Buildin                             | g and Other Construction Worker (RE&COS) Act, 1996? *              |                                        |
|                                                              | ● Yes ○ No                                                                                                    |                                                                    |                                        |
|                                                              | Number of workers *                                                                                           |                                                                    |                                        |
|                                                              | 300                                                                                                    |                                                                    |                                        |
|                                                              | Is the unit involved in Beedi & Cigar manufacturing? *                                                        |                                                                    |                                        |
|                                                              | Yes O No                                                                                                    |                                                                    |                                        |
|                                                              | Machinery Type *                                                                                              | Number of home based workers *                                     | Number of factory based workers *      |
|                                                              | Power Driven     Non-Power Driven                                                                             | 30                                                                 | 30                                     |
|                                                              | Is the industry based on plantation? *                                                                        |                                                                    |                                        |
|                                                              | Yes O No                                                                                                    |                                                                    |                                        |
|                                                              | Area of Plantation (in Ha) *                                                                                  |                                                                    |                                        |
|                                                              | 10                                                                                                    |                                                                    |                                        |
|                                                              | ELECTRICITY RELATED                                                                                           |                                                                    |                                        |
|                                                              | Would you like to apply for power connectivity? *                                                             |                                                                    |                                        |
|                                                              | Yes No                                                                                                    |                                                                    |                                        |
|                                                              | Please select the type of Connection *                                                                        | Please select the type of Load *                                   |                                        |
|                                                              | Imporary Permanent                                                                                            |                                                                    |                                        |
|                                                              | DRIIG CONTROL DELATED                                                                                         |                                                                    |                                        |
|                                                              | Is this unit related to pharmacy unit? *                                                                      |                                                                    |                                        |
|                                                              | Yes O No                                                                                                    |                                                                    |                                        |
|                                                              |                                                                                                    |                                                                    |                                        |
|                                                              | DWS (PWD) RELATED                                                                                             |                                                                    |                                        |
|                                                              | Yes  No                                                                                                    |                                                                    |                                        |
|                                                              |                                                                                                    |                                                                    |                                        |
|                                                              | EXCISE RELATED                                                                                                |                                                                    |                                        |
|                                                              | Is any bottling of alcohol process involved? *                                                                | Is the unit distillery related? *                                  |                                        |
|                                                              | Tes () NO                                                                                                    | Tes O No                                                           |                                        |
|                                                              |                                                                                                    |                                                                    |                                        |
|                                                              | Do you require Environmental Clearance (EC)? *                                                                |                                                                    |                                        |
|                                                              | Yes O No                                                                                                    |                                                                    |                                        |
|                                                              | Category of Industries *                                                                                      |                                                                    |                                        |
|                                                              | Pharmaceutical formulation and for R & D purpose (For sustained rele                                          | ease/extended release of drugs only and not for commercial purpos  | Search                                 |
|                                                              | Pollution Category *                                                                                          |                                                                    |                                        |
|                                                              | Orange                                                                                                    |                                                                    |                                        |
|                                                              |                                                                                                    |                                                                    |                                        |
|                                                              | ELECTRICAL INSPECTORATE RELATED                                                                               | Number of propagation and shad according to the state of the state |                                        |
|                                                              | s                                                                                                    | 1                                                                  |                                        |
|                                                              | <u> </u>                                                                                                    |                                                                    |                                        |
|                                                              |                                                                                                    |                                                                    |                                        |
|                                                              |                                                                                                    | Next >                                                             |                                        |
|                                                              |                                                                                                    |                                                                    |                                        |
|                                                              |                                                                                                    |                                                                    |                                        |

6. After the user finishes answering the questionnaire and depending on the user inputs, the system will automatically populate all the approval that the user requires for setting up his firm. The user can select and deselect the approval that he wants to apply at any given moment and proceed with filling up the questionnaire related to those approvals.

|                                                           |                       |              |                                                                                 |                                                    | Monday, Dece         | mber 28, 2020 19:27:13 IST |
|-----------------------------------------------------------|-----------------------|--------------|---------------------------------------------------------------------------------|----------------------------------------------------|----------------------|----------------------------|
| SWAAGAT                                                   |                       |              |                                                                                 |                                                    | Logged in<br>Swaagat | as<br>m_test 🖃 🕐           |
| Single Window Approval by Al Government Approxim in Tryum |                       |              | Tick the checkbox here and click 'Submit'                                       |                                                    |                      |                            |
| Cashboard                                                 | Dashboard >           | CFE > Applic | tation                                                                          |                                                    | All * marked         | fields are mandatory       |
| Organization Details                                      | THE FOLLOW            |              |                                                                                 |                                                    |                      |                            |
| Application List                                          | THE FOLLOW            | ING ARE THE  | APPROVALS REQUIRED FOR ESTABLISHMENT OF YOUR UNIT                               |                                                    |                      |                            |
| Application Process                                       | Apply For<br>Approval | SL No.       | Approval Required for                                                           | Department Name                                    | Already Applied?     | Fee (Rs.)                  |
| Consent for Establishment(CFE) Consent for Operation(CFD) |                       | 1            | Application for Fire dvisory                                                    | Directorate of Fire Service                        | No                   | ₹0.00                      |
| Other Services                                            |                       | 2            | Principal employer registration under Building & Other Construction Workers Act | Directorate of Labour                              | No                   | ₹1,000.00                  |
| Upload Existing Licence                                   |                       | 3            | Lignice under Beedi & Cigar                                                     | Directorate of Labour                              | No                   | ₹450.00                    |
| Inspection                                                |                       | 4            | Registration under Plantation Labour Act                                        | Directorate of Labour                              | No                   | ₹500.00                    |
| Special Services 🗸 🗸                                      |                       | 5            | Principal employer registration under Contract Labour Act                       | Directorate of Labour                              | No                   | ₹800.00                    |
| Incentive 🗸                                               | P                     | 6            | Principal employer registration under ISMW Act                                  | Directorate of Labour                              | No                   | ₹700.00                    |
| Grievance                                                 |                       | 7            | Building Plan Drawing Approval                                                  | Drugs Control Administration                       | No                   | 70.00                      |
|                                                           | _                     |              | onong i un oraning rippione                                                     | Sings control nummistration                        | NO                   | 10.00                      |
|                                                           | U                     | 8            | Application for Building Plan Approval                                          | Electrical Inspectorate                            | No                   | ₹300.00                    |
|                                                           |                       | 9            | Application for Excise LOI                                                      | Excise Department                                  | No                   | ₹0.00                      |
|                                                           |                       | 10           | Factory Plan Drawing Approval                                                   | Factories & Boilers Organisation                   | No                   | ₹150.00                    |
|                                                           |                       | 11           | User Charges for CFE                                                            | Tripura Industrial Development Corporation Limited | No                   | ₹7,500.00                  |
|                                                           |                       | 12           | Application for Estimation of power connectivity HT/EHT                         | Tripura State Electricity Corporation Ltd          | No                   | ₹0.00                      |
|                                                           |                       | 13           | Application for building approval from ULB                                      | Urban Development Department                       | NO                   | ₹270.00                    |
|                                                           |                       |              |                                                                                 | Total Fee                                          | ₹8,200.00            |                            |
|                                                           |                       |              | < Previous                                                                      | Next >                                             |                      |                            |
|                                                           |                       |              |                                                                                 |                                                    |                      |                            |

7. Applicant is then required to answer/fill up the questionnaires related to the approvals he is seeking for.

Monday, December 28, 2020 19:27:13 IST

| SWAAGAT                                                   |   |                                             | Fil                     | l up this for  | n and click 'Next'             |                       |         |           |           | Logged in as<br>swaagat_m_test |
|-----------------------------------------------------------|---|---------------------------------------------|-------------------------|----------------|--------------------------------|-----------------------|---------|-----------|-----------|--------------------------------|
|                                                           | « | Dashboard > CFE > Application               |                         |                |                                |                       |         |           | All *     | marked fields are mandatory    |
| Dashboard                                                 |   |                                             |                         | - /            |                                |                       |         |           |           |                                |
| Organization Details                                      |   | LABOUR - INTER-STATE MIGRANT WORKER         |                         |                |                                |                       |         |           |           |                                |
| Application List                                          |   | Principal employer registration under ISMW  | / Act                   | V              |                                |                       |         |           |           |                                |
| Application Process                                       | ^ | Does your establishment employ 05 or mor    | e Inter-State migrant w | vorkmen as def | ined in the Inter-state Migrar | it Workmen Act, 1979? |         |           |           |                                |
| Consent for Establishment(CFE) Consent for Operation(CFD) |   | • Yes O No                                  |                         |                |                                |                       |         |           |           |                                |
| Other Services                                            |   | Number of workers employed by Contractor    | r                       |                | Number of workers propo        | sed to be employed    |         |           |           |                                |
| Upload Existing Licence                                   |   | 20                                          |                         |                | 26                             |                       |         |           |           |                                |
| Renewal                                                   |   |                                             |                         |                |                                |                       |         |           |           |                                |
| Inspection                                                |   | Manager Details                             |                         |                |                                |                       |         |           |           |                                |
| Special Services                                          | ~ | Name                                        |                         |                | Address                        |                       |         | Pin       |           |                                |
| Incentive                                                 | ~ | Manager                                     |                         |                | Agartala                       |                       |         | 799005    |           |                                |
| Grievance                                                 |   |                                             |                         |                |                                |                       |         |           |           |                                |
|                                                           |   |                                             |                         |                |                                |                       |         |           |           |                                |
|                                                           |   |                                             |                         |                |                                |                       | 1       |           |           |                                |
|                                                           |   | Nature of work carried out on the establish | ment                    |                |                                |                       |         |           |           |                                |
|                                                           |   | Manage                                      |                         |                |                                |                       |         |           |           |                                |
|                                                           |   |                                             |                         |                |                                |                       |         |           |           |                                |
|                                                           |   | DETAILS OF CONTRACTORS AND CONTRACT         | LABOUR                  |                |                                |                       |         |           |           |                                |
|                                                           |   | Name of Contractor                          | LIN/PAN Number          | Address        |                                | AADHAAR No.           | Email   |           | Mobile    | Nature of Work                 |
|                                                           |   | Manager                                     | AAAAA1111C              | Agartala       |                                | 11111111111           | email2@ | email.com | 111111111 | Manage                         |
|                                                           |   | ¢                                           |                         |                |                                |                       |         |           |           | + ADD NEW                      |
|                                                           |   |                                             |                         |                |                                |                       |         |           |           |                                |
|                                                           |   | DIRECT EMPLOYED WORKER DETAILS              |                         |                |                                |                       |         |           |           |                                |
|                                                           |   | 26                                          |                         |                | ISM Worker                     |                       |         |           |           |                                |
|                                                           |   | 20                                          |                         |                | 20                             |                       |         |           |           |                                |
|                                                           |   |                                             |                         |                | < Previou                      | Next > Back to list   |         |           |           |                                |

8. Once the user finish filling up the questionnaires for approval that the user is applying for, the system will show the final list of application(s) and the related amount/fees that the user is required to pay.

| SWAACAT                                                     |               |                                                |                                              |                            | Logged in    | as(1                 |
|-------------------------------------------------------------|---------------|------------------------------------------------|----------------------------------------------|----------------------------|--------------|----------------------|
| Skigle Wieldow Approval by Al Government Agencies in Trauma |               | Click on the checkbox to agr                   | ee and click 'Submit' to proceed for payment |                            | swaagat      | _m_test              |
| <b>K</b><br>Dashboard                                       | Dashboard >   | CFE > Application                              |                                              |                            | All * marked | fields are mandatory |
| Organization Details                                        | FINAL LIST OF | F APPLICATION(S)                               |                                              |                            |              |                      |
| Application List                                            | -             |                                                |                                              |                            |              |                      |
| Application Process                                         | SL No.        | NOC/Licence                                    | Department                                   |                            |              | Amount               |
| Consent for Establishment(CFE)                              | 1             | User Charges for CFE                           | Tripura Industrial Develo                    | opment Corporation Limited |              | ₹7,500.00            |
| Consent for Operation(CFO)<br>Other Services                | 2             | Principal employer registration under ISMW Act | Directorate of Labour                        |                            |              | ₹700.00              |
| Upload Existing Licence                                     |               |                                                |                                              | Total Amount               | ₹8,200.00    |                      |
| Renewal                                                     |               | as to pay the litetal Amounti                  |                                              |                            |              |                      |
| Inspection                                                  | ■ Tagre       | ee to pay the Total Amount                     | \.                                           |                            |              |                      |
| Special Services                                            |               |                                                |                                              |                            |              |                      |
| Incentive                                                   |               |                                                | < Previous Submit >                          | )                          |              |                      |
| Grievance                                                   |               |                                                |                                              |                            |              |                      |
|                                                             |               | 0                                              | Content owned by Government of Tripura       |                            |              |                      |

Once everything is as desired by the user, he can recheck the amount, click on the checkbox to agree to the terms and click on the submit button for the payment.

9. After the user clicks on the submit button, the system will provide an option to the user to either accept or reject the payment.

|                                |               |                                     |                                                                                                    |                          |                            | Monday, Decen          | iber 28, 2020 19:27:13 IST |
|--------------------------------|---------------|-------------------------------------|----------------------------------------------------------------------------------------------------|--------------------------|----------------------------|------------------------|----------------------------|
| SWAAGAT                        |               |                                     |                                                                                                    |                          |                            | Logged in a<br>swaagat | m_test ⊡   (Ů              |
|                                | *             |                                     |                                                                                                    |                          |                            |                        |                            |
| Dashboard                      | Dashboard > 0 | CFE > Application                   |                                                                                                    |                          |                            | All * marked f         | elds are mandatory         |
| Organization Details           | FINAL LIST OF | APPLICATION(S)                      | Accept payment to proceed or Reject to ca                                                                                                    | ancel                    |                            |                        |                            |
| Application List               |               |                                     | /                                                                                                    |                          |                            |                        |                            |
| Application Process            | SL No.        | NOC/Licence                         |                                                                                                    | Department               |                            |                        | Amount                     |
| Consent for Establishment(CFE) | 1             | User Charges for CFE                | $\checkmark$                                                                                                    | Tripura Industrial Devel | opment Corporation Limited |                        | ₹7,500.00                  |
| Consent for Operation(CFO)     | 2             | Principal employer registration und | der Komw Acc                                                                                                    | Directorate of Labour    |                            |                        | ₹700.00                    |
| uner services                  |               |                                     | Total Fee of the Application                                                                                                    | 0                        |                            | NO 200 00              |                            |
| Upload Existing Licence        |               |                                     |                                                                                                    |                          | lotal Amount               | 38,200.00              |                            |
| Renewal                        | 🜌 I agre      | e to pay the 'Total Amount'         | You have to pay ₹8,200.00                                                                                                    |                          |                            |                        |                            |
| Inspection                     |               |                                     |                                                                                                    |                          |                            |                        |                            |
| Special Services               | *             |                                     | Accept Reject                                                                                                    |                          |                            |                        |                            |
| Incentive                      | *             |                                     |                                                                                                    | Sub nit >                |                            |                        |                            |
| Grievance                      |               |                                     | and the second second se |                          |                            |                        |                            |
|                                |               |                                     |                                                                                                    |                          |                            |                        |                            |
|                                |               |                                     |                                                                                                    |                          |                            |                        |                            |
|                                |               |                                     |                                                                                                    |                          |                            |                        |                            |
|                                |               |                                     |                                                                                                    |                          |                            |                        |                            |
|                                |               |                                     |                                                                                                    |                          |                            |                        |                            |
|                                |               |                                     |                                                                                                    |                          |                            |                        |                            |
|                                |               |                                     |                                                                                                    |                          |                            |                        |                            |
|                                |               |                                     |                                                                                                    |                          |                            |                        |                            |
|                                |               |                                     |                                                                                                    |                          |                            |                        |                            |

10. Once the user has clicks on accept, the system will guide the user through the payment process.

| w |                     | u Austra a Real e Recommunation   | CHALLAN                                                      |                                 |  |
|---|---------------------|-----------------------------------|--------------------------------------------------------------|---------------------------------|--|
|   |                     | Both Treasury a                   | nd Non-Treasury Payment                                      |                                 |  |
|   | Payee Details       | Gover                             | nment of Impura                                              |                                 |  |
|   |                     |                                   |                                                              |                                 |  |
|   | GRN                 | 20363AG133                        | Date: 28-12-2020                                             |                                 |  |
|   | Profile Name        | Swaagat                           |                                                              |                                 |  |
|   | Payment Mode        | Online (Not Selected!)            | PRAN/GPF/PayeeCode/TIN/<br>Actt.No./VehicleNo./Taxid(If Any) | 828                             |  |
|   | Office Name         |                                   | PAN No.(If Applicable) Select payn                           | nent mode and click 'Continue'  |  |
|   | Treasury            | E-Treasury, Tripura               | Full Name                                                    | Swaagat Manufacturing Test      |  |
|   | Year (Period)       | (2020-21) One Time                | Address                                                      | Industries and Commerce Tripura |  |
|   | Town/City/District  | Agartala                          | PIN                                                          | 799005                          |  |
|   | SNo. Budget I       | Head/Purpose                      | /                                                            | Amount in Rs.                   |  |
|   | 2 0230-00           | 101-37-05                         | /                                                            | 700                             |  |
|   | Particulars(If Any) | Swaagat Payment                   | Deduct:Commission                                            | 0                               |  |
|   | Amount In Rs        | Eight Thousand Two Hundred Rupees | Total/NetAmount                                              | 8200                            |  |
|   |                     | F                                 |                                                              |                                 |  |
|   |                     |                                   | SBI Aggregator Select any Payment Mode                       | Continue                        |  |
|   |                     |                                   | Select any Payment Mode<br>Net Banking                       |                                 |  |
|   |                     |                                   | Credit Card                                                  |                                 |  |
|   |                     |                                   | Debit Card                                                   |                                 |  |
|   |                     |                                   | UPI                                                          |                                 |  |
|   |                     | L                                 | - 1.<br>                                                     |                                 |  |
|   |                     |                                   |                                                              |                                 |  |
|   |                     |                                   |                                                              |                                 |  |
|   |                     |                                   |                                                              |                                 |  |
|   |                     |                                   |                                                              |                                 |  |
|   |                     |                                   |                                                              |                                 |  |
|   |                     |                                   |                                                              |                                 |  |
|   |                     |                                   |                                                              |                                 |  |

# Select the payment mode and click on 'Continue'

### # note the GRN details and click 'Ok'

| Mastert Page | × +                                          |                                              |                                                                 |                                 | - o × |
|--------------|----------------------------------------------|----------------------------------------------|-----------------------------------------------------------------|---------------------------------|-------|
| € → ሮ ŵ      | 🖸 🔒 https://www.egras.tripura.gov.in/WebPage | s/EgEChallanView.aspx                        |                                                                 | ··· 🗵 🕁                         | =     |
|              |                                              | Both Treasu<br>Go                            | E-CHALLAN<br>ry and Non-Treasury Payment<br>vernment of Tripura |                                 |       |
|              | Payee Details                                |                                              |                                                                 |                                 | 4     |
|              | GRN                                          | 20363AG133                                   | Date : 28-12-2020                                               |                                 |       |
|              | Profile Name                                 | Swaagat                                      |                                                                 |                                 |       |
|              | Payment Mode                                 | Online (Net Banking)                         | PRAN/GPF/PayeeCode/TIN/<br>Actt.No./VehicleNo./Taxid(If Any)    | 828                             |       |
|              | Office Name                                  |                                              | PAN No. (If Applicable)                                         |                                 |       |
|              | Treasury                                     | E-Treasury, Tripura                          | Full Name                                                       | Swaagat Manufacturing Test      |       |
|              | Year (Period)                                | (2020-21) Che Tin<br>Please note down GRN/Tr | ansactionID for your future reference: 20363AG133               | Industries and Commerce Tripura |       |
|              | Town/City/District                           | Agartala                                     | lamo                                                            | 799005                          |       |
|              | 1 8443-00-117-45-01<br>2 0230-00-101-37-05   |                                              | OK Public                                                       | 7500                            |       |
|              | Particulars(If Any)                          | Swaagat Parment                              | Deduct:Commission                                               | 0                               |       |
|              | Amount In Rs                                 | Eight Thousand Two Hundred Rupees            | Total/NetAmount                                                 | ₹ 8200                          |       |
|              |                                              |                                              | SBI Aggregator Net Banking 🗸                                    | Continue                        |       |
|              |                                              |                                              |                                                                 |                                 |       |
|              |                                              |                                              |                                                                 |                                 | r i   |
|              |                                              |                                              |                                                                 |                                 |       |
|              |                                              |                                              |                                                                 |                                 |       |
|              |                                              |                                              |                                                                 |                                 |       |
|              |                                              |                                              |                                                                 |                                 |       |
|              |                                              |                                              |                                                                 |                                 |       |
|              |                                              |                                              |                                                                 |                                 |       |
|              |                                              |                                              |                                                                 |                                 |       |
|              |                                              |                                              |                                                                 |                                 |       |
|              |                                              |                                              |                                                                 |                                 |       |
|              |                                              |                                              |                                                                 |                                 |       |

| 🛛 🔒 https://www. <b>sbiepay.sbi</b> /secure/AggregatorHostedList | ener#no-back-button                                                     | ··· ♡ ☆                                                                                                    | - a > |
|------------------------------------------------------------------|-------------------------------------------------------------------------|----------------------------------------------------------------------------------------------------|-------|
| <b>O</b> SBIePay                                                 | O                                                                       | G₹AS                                                                                                    |       |
| Payment Details     Debit/Credit Card     Internet Banking       | Popular Banks                                                           | Order Summary<br>Order No.:<br>20363A0133                                                                                             |       |
| Wallets                                                          | All Banks<br>State Bank of India                                        | Merchant Name:<br>eGras Tripura Finance Dept<br>                                                                                      |       |
|                                                                  | Use your GSTIN for claiming input tax (Optional)     Phy Now     Cancel | Processing fee:         10.00 INR           GST:         1.80 INR           Total:         8211.80 INR           APM ID: PG_TRANS.396 |       |
|                                                                  | Martin Will Commen.                                                     |                                                                                                    |       |

# in case payment mode is selected as 'net banking' in the previous option, kindly select the name of bank from the drop-down list and after selecting the bank. Click pay now

## 11. The user will then be taken to the payment page of the bank if net banking is selected.

|                                 |                                |               |         |         |         |        |        |          |         |        |        |   | ONL |   |  |
|---------------------------------|--------------------------------|---------------|---------|---------|---------|--------|--------|----------|---------|--------|--------|---|-----|---|--|
| LOG<br>(CARE: username and pass | IN<br>word are case sensitive) |               |         |         |         | ON     |        | /IRTU/   | AL KI   | EYBO,  | ARD    |   |     |   |  |
| O Personal Banking              |                                |               | 1       | 0       | #       | \$     | %      | ^        | 8       | *      | (      | ) | -   | + |  |
| Corporate Banking / yono        | BUSINESS                       |               | 2       | 4       | 8       | 3      | 0      | 9        | 6       | 5      |        |   |     |   |  |
| User Name *                     |                                | P q           | w       | t<br>f  | r       | e      | p<br>k | У        | u<br>h  | 0<br>i | i<br>r | { | }   |   |  |
| User name                       | New User? Register here        | x             | v       | c       | y<br>z  | b      | n      | m        |         | >      | ;      | : |     |   |  |
| Password *                      | Forgot Login Password          |               | CA      | PS LO   | ск      |        |        |          | CLEAR   |        |        |   |     |   |  |
| Password                        | Forgot Username                |               |         |         |         |        |        |          |         |        |        |   |     |   |  |
| LOGIN<br>DISCLAIMER:            | RESET                          | hanism and is | not res | ponsibl | e for a | ny def | ciency | by the s | service | provid | er     |   |     |   |  |

12. Once the payment has been made and the application submitted, the applicant can track the status of his application by clicking on 'Application List'. This will display the status of all the application that the applicant has applied for. He can also filter the result using the search option.

|                         |   |                                      |                             |                                    |                   |      |                |                                              |                                                   |                            |                                               |                                | Sunday, December 2       | 27, 2020 23:09:24 IST |
|-------------------------|---|--------------------------------------|-----------------------------|------------------------------------|-------------------|------|----------------|----------------------------------------------|---------------------------------------------------|----------------------------|-----------------------------------------------|--------------------------------|--------------------------|-----------------------|
| SWAAGAT                 |   | The Applicant of<br>search for the s | an use this<br>tatus of a s | search filter t<br>pecific applica | o<br>ition        |      | Thi            | s table will display<br>d also allow the app | the status of the varie<br>plicant to download th | ous applica<br>e Certifica | tions that the applic<br>te/NOC once it had b | ant has applied<br>been issued | Logged in as swaagat_m_b | est 🖸 Ů               |
| Dashboard               | « | Manufacturing Process > Co           | ombined List                |                                    |                   |      |                |                                              |                                                   |                            |                                               |                                |                          |                       |
| Organization Details    |   | Application Date From                |                             | Application Da                     | te To             | -    | Department     |                                              |                                                   |                            | Application Type                              |                                |                          |                       |
| Application List        |   | DD/MM/YYYY                           | (F)                         | DD/MM/YYY                          | r 🛱               |      | Select Depa    | artment                                      |                                                   | ~                          | Select Applicatio                             | n Type                         |                          |                       |
| Application Process     | ~ |                                      |                             |                                    | 8                 |      |                |                                              |                                                   | _                          |                                               |                                |                          |                       |
| Upload Existing Licence |   |                                      |                             |                                    |                   |      |                | Reset                                        | Search                                            | ,                          |                                               |                                |                          |                       |
| Renewal                 |   | -                                    |                             |                                    |                   | _    |                |                                              |                                                   | /                          |                                               |                                |                          |                       |
| Inspection              |   | Application Number                   | Applic                      | ation date                         | Application For - | NOC  | :/License      | Department                                   | Application Type                                  | Status                     | Payment Status                                | Renewal Date                   | Due Date                 | Action                |
| Special Services        | ~ | No record found!                     |                             |                                    |                   |      |                |                                              |                                                   |                            |                                               |                                |                          |                       |
| Incentive               | ~ | د                                    |                             |                                    |                   |      |                |                                              |                                                   |                            |                                               |                                |                          | >                     |
| Grievance               |   |                                      |                             |                                    |                   |      |                |                                              |                                                   |                            | Items per                                     | page: 5 - 0 of                 | 0  < <                   | > >1                  |
|                         |   |                                      |                             |                                    |                   |      |                |                                              |                                                   |                            |                                               |                                |                          |                       |
|                         |   |                                      |                             |                                    | © Con             | iten | t owned by Gov | vernment of Tripura                          |                                                   |                            |                                               |                                |                          |                       |
|                         |   |                                      |                             |                                    |                   |      |                |                                              |                                                   |                            |                                               |                                |                          |                       |

## **# A sample for 'Application List' is shown below**

| SWAAGA                                | т       |                       |                  | This is a sample 'Application list' t                                                                                                    | able for reference                                       |                                          |                                                                                                    |                                                               |                                                     | Logged in as      | - (1)  |
|---------------------------------------|---------|-----------------------|------------------|----------------------------------------------------------------------------------------------------|----------------------------------------------------------|------------------------------------------|----------------------------------------------------------------------------------------------------|---------------------------------------------------------------|-----------------------------------------------------|-------------------|--------|
| Jage United Agenerics At Commerciants | *<br>*  | Manufacturing Process | • Combined cist  | To view the application status, applicants nee<br>click on 'Application List'. Then this table will i<br>displayed                                                                                         | l to<br>e                                                | To downloa<br>horizontal l<br>to downloa | d the issued C<br>ines correspo<br>d under 'Actio                                                                                                    | ertificate/NOC, c<br>nding to the Certi<br>n' and select 'Dov | lick on the 3<br>ficate that you<br>vnload Certific | want<br>ate'      |        |
| rganization Details                   |         | opplication Date From | Ap               | plication Date To                                                                                                    |                                                          |                                          | Application                                                                                                    | Type                                                          |                                                     |                   |        |
| plication List                        | L       | DD/MM/YYYY            | E I              | DD/MM/YYYY 💼 Select Department                                                                                                    |                                                          | ~                                        | Select A                                                                                                    | pplication Type                                               |                                                     | 1                 |        |
| lication Process                      | ~       |                       |                  |                                                                                                    | Read                                                     | 120                                      |                                                                                                    |                                                               |                                                     | 1                 |        |
| bad Existing Licence                  |         |                       |                  | K.                                                                                                    | Reset                                                    |                                          |                                                                                                    |                                                               |                                                     |                   |        |
| iewal                                 | ( ) ( ) |                       |                  |                                                                                                    |                                                          |                                          | internet in the second second s |                                                               | 1                                                   |                   |        |
| ection                                |         | Application Number    | Application date | Application For – NOC/License                                                                                                    | Department                                               | Application Type                         | Status                                                                                                    | Payment Status                                                | Renewal Date                                        | Due Date          | Action |
| ial Services                          | ~       | CFE-08-000011         | 27/12/2020       | Principal employer registration under Contract Labour Act                                                                                                    | Labour Department                                        | CFE                                      | Submitted                                                                                                    | Success                                                       | NA                                                  | 27/01/2021        | =      |
| ntive                                 | ~       | SPC-106-000001        | 26/12/2020       | Contractor Licence for Contract Labour and ISMW                                                                                                    | Labour Department                                        | SPECIAL                                  | Submitted                                                                                                    | Success                                                       |                                                     | 27/01/2021        | =      |
| evance                                |         | CFE-16-000004         | 19/12/2020       | Application for Feasibility & Estimationof Water Connection                                                                                                    | PWD (Drinking water and Sanitation)                      | CFE                                      | Submitted                                                                                                    | Success                                                       | NA                                                  | 06/01/2121        | =      |
|                                       |         | SPC-85-000002         | 15/12/2020       | Registration under Tripura Shops & establishment Act                                                                                                    | Labour Department                                        | SPECIAL                                  | Submitted                                                                                                    | Success                                                       |                                                     | 03/01/202         | =      |
|                                       |         | CFO-51-000005         | 08/12/2020       | Application for the grant of a licence to manufacture for<br>Sale of drugs other than those specified in Schedules C and<br>C(1) [excluding those specified in Sch. X : Form 24<br>(Manufacture Allopathy) | Drugs Control Administratio                              | n CFO                                    | Submitted                                                                                                    | Success                                                       |                                                     | 13/01/2021        | =      |
|                                       |         | SPC-87-000002         | 03/12/2020       | Application for diversion of the mode of use of a plot of land                                                                                                    | Land Records & Settlement                                | SPECIAL                                  | Submitted                                                                                                    | Success                                                       | NA                                                  | 4                 | 7      |
|                                       |         | CFE-15-000003         | 02/12/2020       | Building Plan Drawing Approval                                                                                                    | Drugs Control Administratio                              | n CFE                                    | Submitted                                                                                                    | Success                                                       | NA                                                  | Transaction Histr |        |
|                                       |         | CFO-25-000031         | 06/11/2020       | Application for Licence as manufacturer of weights and<br>measures                                                                                                    | Legal Metrology                                          | CFO                                      | NOC Issued                                                                                                    | Success                                                       | 20/11/2021                                          | 03/12/2020        | Ć      |
|                                       |         | OTH-19-000003         | 06/10/2020       | Application for Certificate of Registration                                                                                                    | Profession Tax                                           | OTHER                                    | Submitted                                                                                                    | Success                                                       | NA                                                  | 23/10/2020        | =      |
|                                       |         | CFO-88-000002         | 01/09/2020       | User Charges                                                                                                    | Tripura Industrial<br>Development Corporation<br>Limited | CFO                                      | NOC Issued                                                                                                    | Success                                                       | NA                                                  |                   | =      |
|                                       |         | ¢                     |                  |                                                                                                    |                                                          |                                          | Iter                                                                                                    | ns per pager. <u>10</u> 💌                                     | 1 - 10 of 13                                        | I< < :            | > >    |

## **Certificate download**

13. The certificate issued can be downloaded from the users account by clicking in the 'Application list' and clicking on the 3 horizontal bars under "Action" and selecting "Download Certificate"

| *                       | No. 6 do do Docordo     |                  | Users can track their application by lo                                                                                | gging in into their account and cl                                                             | icking "Application List"        | upphi                |             |                   |              |                   |        |
|-------------------------|-------------------------|------------------|----------------------------------------------------------------------------------------------------|------------------------------------------------------------------------------------------------|----------------------------------|----------------------|-------------|-------------------|--------------|-------------------|--------|
| Dashboard               | Manufacturing Process > | Lombined List    | This table will be displayed showing t                                                                                 | he status of various applications                                                              | that the user had submitted for  | r NOC/License etc    |             |                   |              |                   |        |
| Organization Details    | Application Date From   | 1                | Users can also check out their transact<br>Application Date To                                                         | tion history by clicking on the 3 h<br>Department                                              | torizontal bars under "Action" a | nd selecting "Downle | Application | Туре              |              |                   |        |
| Application List        | DD/MM/YYYY              |                  | DD/MM/YYYY                                                                                                    | Select Department                                                                              |                                  | · ·                  | Select A    | pplication Type   |              |                   | ~      |
| Application Process 🗸 🗸 |                         |                  |                                                                                                    |                                                                                                | Pocot Soarch                     |                      |             |                   |              |                   |        |
| Special Services 🗸 🗸    |                         | V                |                                                                                                    |                                                                                                | Jealch                           |                      | //          |                   |              |                   |        |
| Incentive 🗸             |                         |                  |                                                                                                    |                                                                                                |                                  |                      | 1           |                   |              |                   |        |
| Grievance               | Application Number      | Application date | Application For - NOC/License                                                                                          |                                                                                                | Department                       | Application Type     | Status      | Payment Status    | Renewal Date | Due Date          | Action |
|                         | CFO-51-000005           | 08/12/2020       | Application for the grant of a li<br>of drugs other than those speci<br>[excluding those specified in Sc<br>Allopathy) | cence to manufacture for Sale<br>ified in Schedules C and C(1)<br>ch. X : Form 24 (Manufacture | Drugs Control Administration     | n CFO                | Submitted   | Success           |              | 13/01/2021        | =      |
|                         | SPC-87-000002           | 03/12/2020       | Application for diversion of the                                                                                       | mode of use of a plot of land                                                                  | Land Records & Settlement        | SPECIAL              | Submitted   | Success           | NA           |                   | ≡      |
|                         | CFE-15-000003           | 02/12/2020       | Building Plan Drawing Approval                                                                                         | L.                                                                                             | Drugs Control Administration     | n CFE                | Submitted   | Success           | NA           | 08/01/2021        | =      |
|                         | CFO-25-000031           | 06/11/2020       | Application for Licence as many<br>measures                                                                            | ufacturer of weights and                                                                       | Legal Metrology                  | CFO                  | NOC Issued  | Success           | 20/11/2024   | 03/12/2020        | =      |
|                         | OTH-19-000003           | 06/10/2020       | Application for Certificate of Re                                                                                      | gistration                                                                                     | Profession Tax                   | OTHER                | Submitted   | Success           | NA           | Download Certif   | ficate |
|                         | 3                       |                  |                                                                                                    |                                                                                                |                                  |                      |             |                   |              | Transaction Histo | ory    |
|                         |                         |                  |                                                                                                    |                                                                                                |                                  |                      |             | Items per page: 5 | 1-5 of 9     |                   |        |
|                         |                         |                  |                                                                                                    |                                                                                                |                                  |                      |             |                   |              |                   |        |
|                         |                         |                  |                                                                                                    |                                                                                                |                                  |                      |             |                   |              |                   |        |

## # A sample certificate is shown.

## SCHEDULE

## [See rule 2(1)]

#### FORM I

[Under rule 4(1) of the Tripura Inter-State Migrant Workmen (Regulation of Employment and Conditions of Service) Rules, 1980]

#### CERTIFICATE OF REGISTRATION OF PRINCIPAL EMPLOYER/EMPLOYER\*

Registration No. TR/STR/RISMW/2024/00062

Dated. 01-02-2024

Government of Tripura Office of the Registering Officer

A Certificate of Registration containing the following particulars is hereby granted under clause (a) of sub-section (2) of section 4 of the Inter-State Migrant Workmen (Regulation of Employment and Conditions of Service) Act, 1979 (30 of 1979)\* and the rule made there under to Shri/Smt/Mr/Mrs Biswajit Malla, Kaiballyanath Bricks Industry, Chatakchari, under rupaichari Block, Sabroom, South Tripura, Sabroom, 799145

1.Nature of work carried on in the establishment of the Principal Employer. brick manufacturing

2. Contractor Details

| Name              | LIN/PAN    | Email Id                   | Mobile No  | Nature of<br>work | Maximum<br>Number<br>of<br>Worker |
|-------------------|------------|----------------------------|------------|-------------------|-----------------------------------|
| Biswajit<br>Malla | BKAPM3255L | biswajitmalla643@gmail.com | 9615172430 | manufacturing     | 51                                |

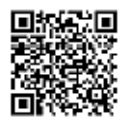

Signature: Not Required

REGISTERING AUTHORITY

(South Tripura District Labour Office)

This is a system generated document and does not require signature. Any unauthorized use, disclose, dissemination, or copying of this document is strictly prohibited and may be unlawful. This document can be verified at swaagat tripura gov.in portal. 1. Third parties can verify the Certificates by clicking on the 'Services' and selecting the 'SWAAGAT certificate verification' on the home page.

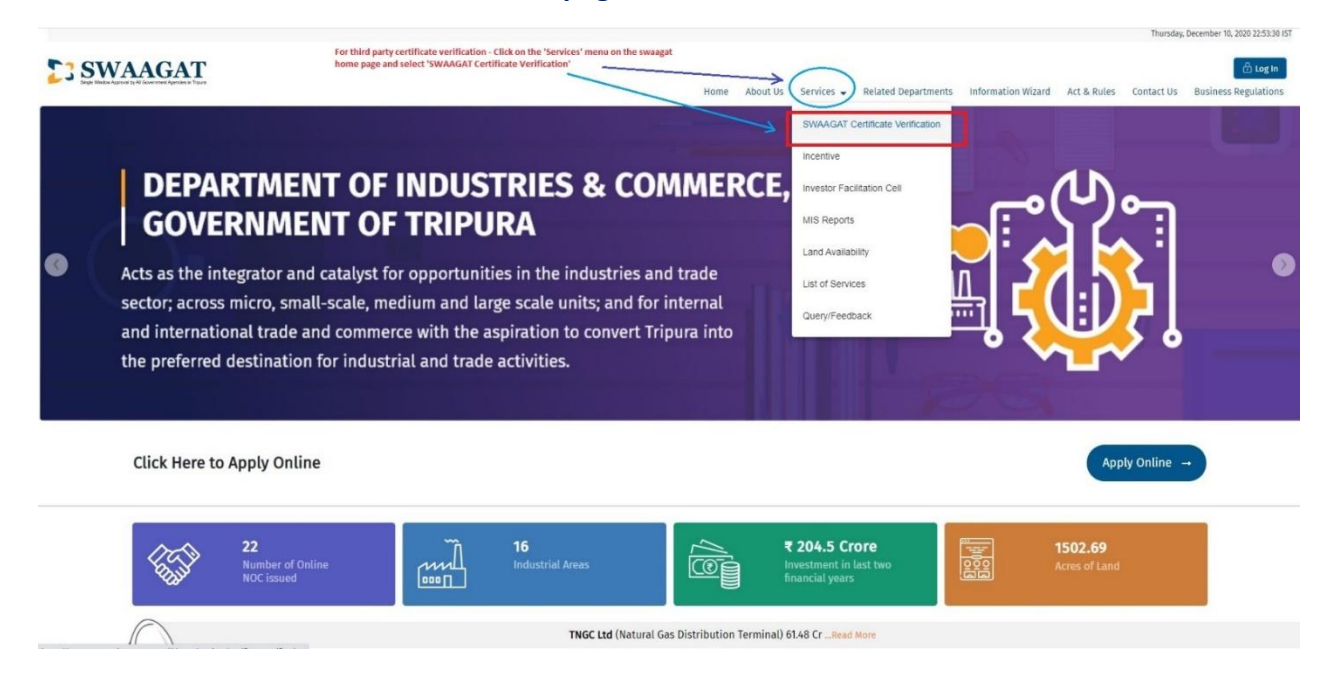

# In this page the certificates can be verified by entering the certificate number or the UID number and clicking search. If the certificate had been issued it will be shown below and can be downloaded and viewed for verification.

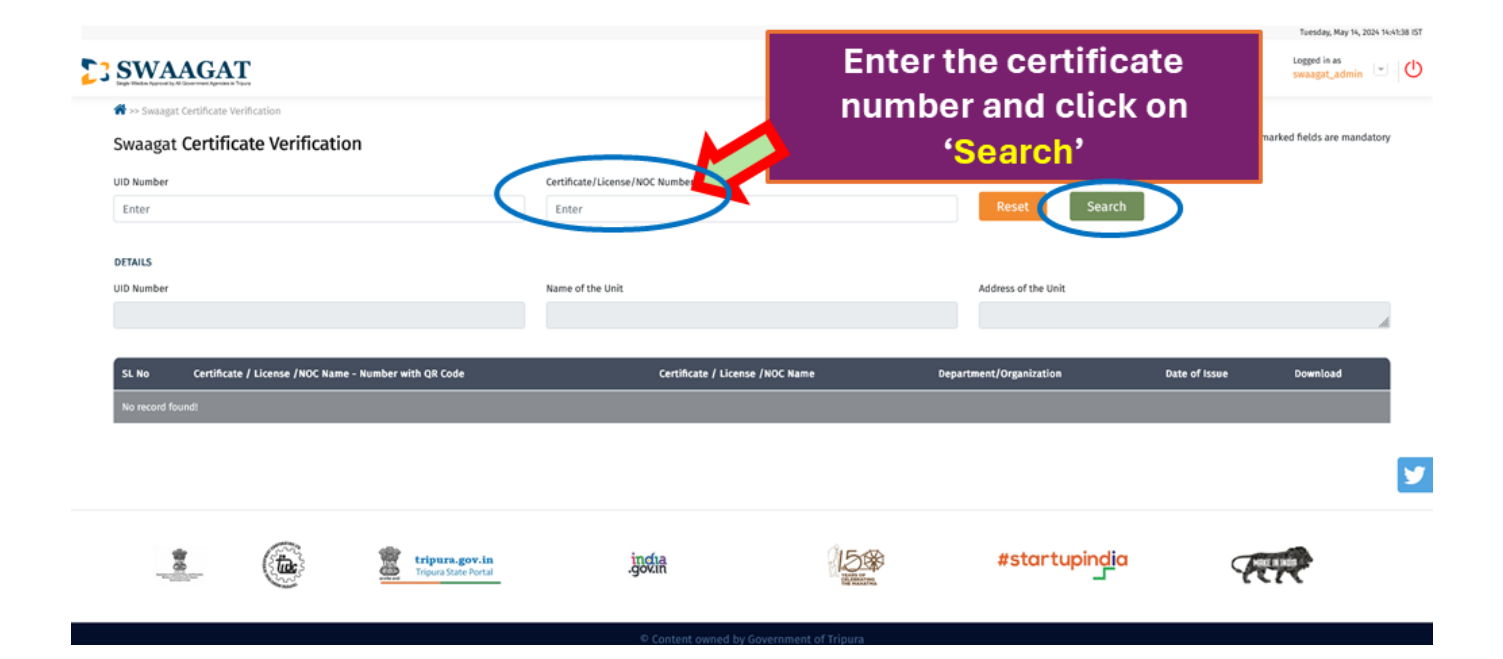

2. Once the user key in the Certificate number and click search, rest of the fields such as UID number, Name of Unit, address of the unit will get automatically populated. The issued certificate will be displayed and can be downloaded for verification. Using this search method will only display that specific certificate.

| Website Policies<br>Disclaimer<br>Privacy Policy<br>Ouent/Seetback                   | Explore Website<br>About Us<br>Online Services | Useful Links<br>meitygoxin<br>indiagoxin<br>munorin                                  | <b>W3C XHT</b><br>For information related                  | ML WSC CSS V G G Google<br>Translate                                                                                                    |
|--------------------------------------------------------------------------------------|------------------------------------------------|--------------------------------------------------------------------------------------|------------------------------------------------------------|----------------------------------------------------------------------------------------------------|
| *                                                                                    | If the cert<br>table. To<br>link               | ificate is genuine, it will<br>view the certificate, clic<br>to compare and verify t | be displayed in<br>ck on the downl<br>he certificate       | n the oad                                                                                                    |
| SL No Certificate / L                                                                | License / NOC Name - Number with QR Code<br>80 | Certificate / License /NOC Name<br>Principal employer registration under ISMW Act    | Department/Organization<br>Directorate of Labour           | Date of Issue Download                                                                                                    |
| DETAILS<br>UID Number<br>2024M14973                                                  |                                                | Name of the Unit<br>Kaiballyanath Bricks Industry                                    | Address of the Unit<br>Chatakchari, under rupaichari Bloch | r, Sabroom, South Tripura 🖉                                                                                                    |
| Swaagat Certificate Verificate Verificate Verificate UID Number           2024M14973 | cation<br>te Verification                      | Certificate/Lices_FURC_Number<br>TR/STR/RISMW/2024/00062                             | Reset Search                                               | All • marked fields are mandatory                                                                                                    |
| SWAAGAT                                                                              |                                                | Home About Us Ser                                                                    | Vices   Related Departments Information Wizard             | Mednesday, June 5, 2024 1553371 IST           CSC Login         Cog In           Act & Rules         Contact Us           Business Regulations |

3. Another way to search for certificate for verification is by using the UID number. Using this method will display all the certificates issued to that vendor/investor. Here the search results show that two NOC/License/certificate has been issued to the vendor/investor if we search using the UID number.

| SWAAGAT                                                      |                                                |                                        | Wednesday, Lune 5, 2024 1532.tt 157                   |
|--------------------------------------------------------------|------------------------------------------------|----------------------------------------|-------------------------------------------------------|
| * >> Swaagat Certificate Verification                        | Home About Us Services -                       | Related Departments Information Wizard | Act & Rules Contact Us Business Regulations           |
| Swaagat Certificate Verification                             |                                                |                                        | All * marked fields are mandatory                     |
| UID Number                                                   | Certificate/License/NOC Number                 |                                        |                                                       |
| 2024M14973                                                   | Enter                                          | Reset Search                           |                                                       |
|                                                              |                                                |                                        |                                                       |
| UD Number                                                    | Name of the Unit                               | Address of the Unit                    |                                                       |
| 2024M14973                                                   | Kaiballyanath Bricks Industry                  | Chatakchari, under rupaichari Bloci    | k, Sabroom, South Tripura                             |
|                                                              |                                                |                                        | 10                                                    |
| SL No Certificate / License / NOC Name - Number with QR Code | Certificate / License /NOC Name                | Department/Organization                | Date of Issue Download                                |
| 1 CFE-09-000080                                              | Principal employer registration under ISMW Act | Directorate of Labour                  | 01/02/2024 📥                                          |
| 2 SPC-86-000051                                              | Registration under Motor Transport Workers Act | Directorate of Labour                  | 12/04/2024                                            |
|                                                              |                                                |                                        | <b>Y</b>                                              |
|                                                              |                                                |                                        |                                                       |
| tripura store Portal                                         |                                                | #startupindia                          | Fert                                                  |
| Website Policies Explore Website                             | Useful Links                                   |                                        | ML WX <sup>C</sup> cssGGoogle                         |
| Disclaimer About Us                                          | meity.gov.in                                   | 100 11                                 | Translate                                             |
| Privacy Policy Online Services<br>Query/Feedback User Manual | india.gov.in<br>mygov.in                       | For information related                | to SWAAGAT, please call or send mail in the following |
| Terms & Conditions What's New                                | rtionline.gov.in                               | Mobile : +91 6009958137                | / +91 7085706189 (10 am to 5 pm on all working days)  |